# **OptimizerPlus+ Compliance Reports**

Last Modified on 04/15/2025 4:03 pm EDT

Optimizer Compliance Reports are in the *Main Menu / Management Reports / Optimizer Report Menu*. Optimizer Compliance reports can be generated based on a specified time period allowing management to review the overall compliancy of a driver and their respective route. All routes display on the reports.

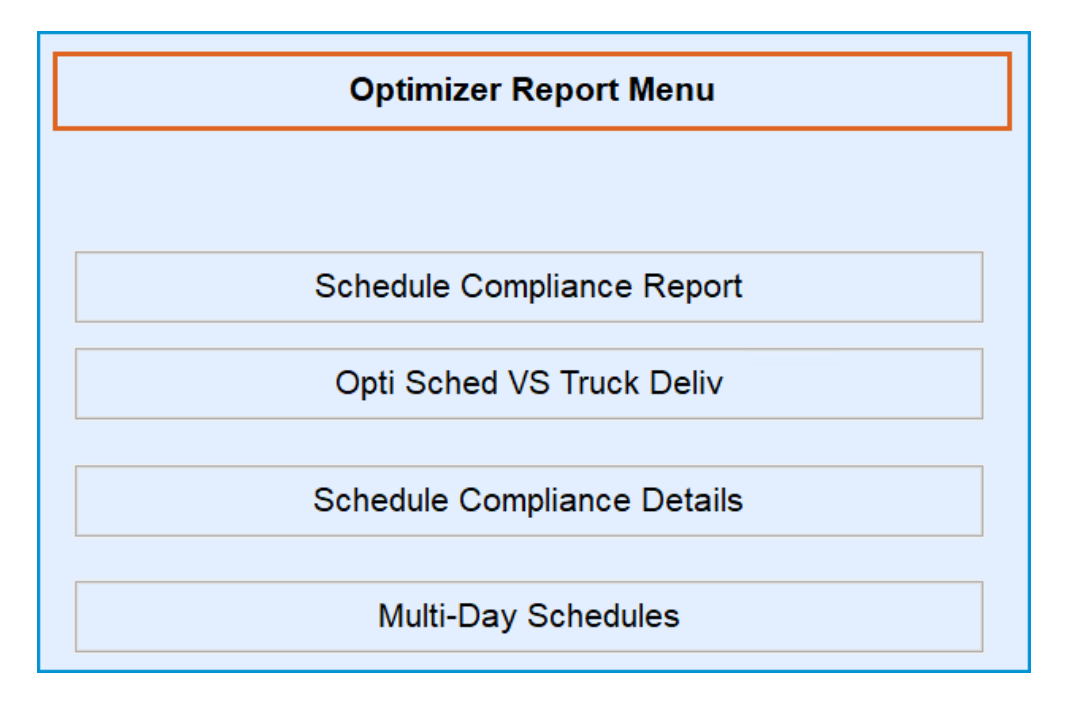

## Schedule Compliance Report

The *Schedule Compliance Report* will contain an overview of each OptimizerPlus+ driver's compliancy based on deliveries made that were scheduled by OptimizerPlus+ as well as the deliveries that were not completed.

This report is processed by a date range with the option to select specific *Locations* or *Routes*. It is recommended to *Exclude Saturdays* and *Exclude Sundays* unless drivers actively deliver on those days. This report automatically opens in excel and auto-saves to the CSV folder located within the Energy Force data folder structure as *Opti.csv*.

| ef Optimizer Compliance Report               |                           | - • • |
|----------------------------------------------|---------------------------|-------|
| From Date<br>(Leave Blank for ALL) Locations | 01/01/24 To Date 01/31/24 |       |
| (Leave Blank for ALL) Routes                 |                           |       |
| E                                            | Exclude Saturdays? 🗹      |       |
|                                              | Exclude Sundays? 🗹        |       |
|                                              | Run Report                |       |
|                                              |                           |       |

#### To process the report:

- 1. Select Schedule Compliance Report.
- 2. Input date range in From Date and To Date.
- 3. Enter specific Locations or leave blank for all.

- 4. Enter specific Routes or leave blank for all.
- 5. If the drivers do not actively drive on Saturdays and Sundays, check the boxes for *Exclude Saturday* and *Exclude Sunday*.
- 6. Select Run Report.
- 7. The program will begin to process the report and once complete will indicate the report has finished and

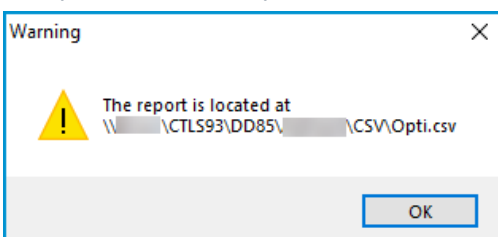

where the saved file can be found.

- 8. Selecting OK automatically opens the report in Excel.
- 9. Click the red X in the top right corner of the Optimizer Compliance Report to Exit.

### Example Schedule Compliance Report:

|   | 01/01/2024 - 01/12/2024  |                 |            |            |                |                  |            |         |         |
|---|--------------------------|-----------------|------------|------------|----------------|------------------|------------|---------|---------|
|   | Location: All Locations  | 1               |            | -          | -              | -                |            | -       |         |
|   | Route: All Routes        | -               | 4          | 5          | 6              | 7                | 8          | 9       | 10      |
|   | Date                     |                 | Opti Sched | Opti Deliv | Percent Update | Non-Sched. Deliv | Tot Deliv. | Mileage | Gallons |
| 2 | Driver: 14 - JUSTIN TIME | / Route: 1      |            |            |                |                  |            |         |         |
| - |                          | 01/02/2024 2:31 | 22         | 7          | 4              | 0                | 7          | 127.4   | 7928.3  |
|   |                          | 01/03/2024 3:20 | 24         | 16         | 0              | 0                | 16         | 116.8   | 7749.4  |
|   |                          | 01/04/2024 3:25 | 22         | 12         | 1              | 0                | 12         | 110.7   | 5912.7  |
|   |                          | 01/05/2024 4:09 | 20         | 18         | 1              | 0                | 18         | 107.6   | 6555.3  |
|   | <b>U</b>                 | 01/08/2024 2:31 | 20         | 16         | 1              | 0                | 16         | 125.5   | 5422.8  |
|   |                          | 01/09/2024 3:53 | 18         | 13         | 1              | 0                | 13         | 130.8   | 5920.8  |
|   |                          | 01/10/2024 3:44 | 20         | 16         | 1              | 0                | 16         | 105.5   | 5503.8  |
|   |                          | 01/11/2024 3:53 | 23         | 19         | 3              | 0                | 19         | 78.7    | 6771.5  |
|   |                          | 01/12/2024 3:40 | 22         | 21         | 1              | 0                | 21         | 80.9    | 7558.9  |
|   |                          |                 | 11 191     | 138        | 13             | 0                | 138        | 983.9   | 59323.5 |
|   | OptimizerPlus Delivery O | Compliance      | (          | 2 72.25%   | 6.81%          |                  | 14         | 15      | 16      |
|   |                          |                 |            | 13 79.06%  |                |                  | -          | -       | -       |
|   |                          |                 |            | -          |                |                  |            |         |         |
|   | Driver: 42 - CLARK KENT  | / Route: 2      |            |            |                |                  |            |         |         |
|   |                          | 01/02/2024 2:31 | 8          | 7          | 0              | 12               | 19         | 79.1    | 2155.1  |
|   |                          | 01/03/2024 3:20 | 10         | 7          | 2              | 2                | 9          | 80.5    | 2926.7  |
|   |                          | 01/04/2024 3:25 | 15         | 12         | 0              | 2                | 14         | 160.3   | 4439.5  |
|   |                          | 01/05/2024 4:09 | 6          | 5          | 0              | 6                | 11         | 51.8    | 1395.4  |
|   |                          | 01/08/2024 2:31 | 13         | 11         | 0              | 8                | 19         | 87.1    | 4418.7  |
|   |                          | 01/09/2024 3:53 | 14         | 10         | 1              | 2                | 12         | 107.7   | 4395.8  |
|   |                          | 01/10/2024 3:44 | 16         | 15         | 1              | 1                | 16         | 99.4    | 4926.8  |
|   |                          | 01/11/2024 3:53 | 9          | 8          | 0              | 2                | 10         | 98.4    | 3614.3  |
|   |                          | 01/12/2024 3:40 | 17         | 15         | 1              | 2                | 17         | 122.5   | 4673.8  |
|   |                          |                 | 108        | 90         | 5              | 37               | 127        | 886.8   | 32946.1 |
|   | OptimizerPlus Delivery O | Compliance      |            | 83.33%     | 4.63%          |                  |            |         |         |
|   |                          |                 |            | 87.96%     |                |                  |            |         |         |

1. Specified parameters for the report.

- 2. Driver Name and Route Number Each driver will be displayed separately.
- 3. Date of the schedule (time displayed is when the OptimizerPlus+'s schedule was created in Energy Force).
- 4. Number of deliveries scheduled by OptimizerPlus+ for that date.

- 5. Number of completed deliveries that were OptimizerPlus+ scheduled.
- 6. Number of Percent Updates completed that were OptimizerPlus+ scheduled.
- 7. Number of Non-Scheduled Deliveries completed (not OptimizerPlus+ scheduled).
- 8. Sum of all completed deliveries for that date (excludes % updates).
- 9. Total *Mileage* calculated by OptimizerPlus+ to drive on that day's schedule.
- 10. Total Gallons calculated by OptimizerPlus+ to deliver on that day's schedule.
- 11. Sum of all Optimizer Scheduled Deliveries for that driver during the report date range.
- 12. Percentage of completed deliveries and completed Percent Updates to OptimizerPlus+ scheduled deliveries.
  - In the above illustration, Driver 14 completed 138 of the 191 scheduled deliveries to equal a 72.25%
    OptimizerPlus+ Delivery Compliance rate.
  - Of the 191 Optimizer scheduled deliveries, Driver 14 completed 13 *Percent Updates* to equal a 6.81% *OptimizerPlus+ Delivery Compliance* rate.
- 13. Combined OptimizerPlus+ Delivery Compliance rate of completed OptimizerPlus+ Deliveries and Percent Updates.
  - For the date range of 1/1 1/12 (excluding weekends), Driver 14 delivered or performed a *Percent Update* on 79.06% of the OptimizerPlus+ scheduled deliveries.
- 14. Tot Deliv. Sum of deliveries made for the report date range.
- 15. Mileage Sum of OptimizerPlus+ calculated miles to drive for the report date range.
- 16. Gallons Sum of OptimizerPlus+ calculated gallons to deliver for the report date range.

The report will calculate a combined compliance rate and totals of all drivers listed in the report.

| Final Totals:                     | 675 | 542    | 37    | 69 | 611 | 4567.2 | 203051 |
|-----------------------------------|-----|--------|-------|----|-----|--------|--------|
| OptimizerPlus Delivery Compliance |     | 80.30% | 5.48% |    |     |        |        |
|                                   |     | 85.78% |       |    |     |        |        |

# Opti Sched VS Truck Deliv Report

The *Opti Sched VS Truck Deliv* report is designed to show the number of deliveries, miles, gallons, and hours scheduled by OptimizerPlus+ versus what the driver delivered.

This report is processed by a date range with the option to select specific *Locations* or *Routes*. It is recommended to check the boxes for *Exclude Saturdays*? and *Exclude Sundays*? unless drivers actively deliver on those days. This report automatically opens in excel and auto-saves to the CSV folder located within the Energy Force data folder structure as *OptiSchedVSTruckDeliv.csv*.

| ef Opti Sched VS Truck Deliv |  |
|------------------------------|--|
| From Date 01/08/2024         |  |
| To Date 01/12/2024           |  |
| Exclude Saturdays? 🗹         |  |
| Exclude Sundays? 🗹           |  |
| Run Report                   |  |
|                              |  |

To process the report:

- 1. Select Opti Sched VS Truck Deliv.
- 2. Input date range in From Date and To Date.
- 3. If the drivers do not actively drive on Saturdays and Sundays, check the *Exclude Saturdays*? and *Exclude Sundays*? boxes.
- 4. Select Run Report.
- 5. The program will begin to process the report and once complete will indicate the report has finished and

| Warning |                                                                            | × |
|---------|----------------------------------------------------------------------------|---|
|         | The report is located at<br>\\\\CTLS93\DD85\\CSV\OptiSchedVSTruckDeliv.csv |   |
|         | ОК                                                                         |   |

where the saved file can be found.

- 6. Selecting **OK** automatically opens the report in Excel.
- 7. Click the red X in the top right corner of the Opti Sched VS Truck Deliv to Exit.

### Example Opti Sched VS Truck Deliv Report:

| 01/08/2024 - 01/12/2024             |       |        |         |            |            |         |         |       |                 |         | Truck Import |        |
|-------------------------------------|-------|--------|---------|------------|------------|---------|---------|-------|-----------------|---------|--------------|--------|
|                                     | Opti  | Opti   | Percent | Non-Sched. |            |         |         | 1     | -               |         |              |        |
| Date                                | Sched | Deliv  | Update  | Deliv      | Tot Deliv. | Mileage | Gallons | Hours | Tot Deliv.      | Mileage | Gallons      | Hours  |
| Driver: 14 - JUSTIN TIME / Route: 1 |       |        |         |            |            |         |         |       | 14 - JUSTIN TIM | 1E      |              |        |
| 01/08/2024 4:04                     | 18    | 13     | 2       | 7          | 20         | 152.2   | 3725.7  | 8.4   | 18              | 172     | 4234         | 11.22  |
| 01/09/2024 4:04                     | 26    | 23     | 0       | 5          | 28         | 87.9    | 5442.5  | 8.6   | 26              | 135     | 6248         | 10.47  |
| 01/10/2024 4:04                     | 21    | 15     | 0       | 3          | 18         | 138.5   | 4435.6  | 8.7   | 18              | 198     | 4357         | 10.63  |
| 01/11/2024 4:03                     | 23    | 20     | 0       | 1          | 21         | 114.7   | 4189.5  | 8.4   | 21              | 175     | 4474         | 10.97  |
| 01/12/2024 4:03                     | 18    | 15     | 0       | 4          | 19         | 141.2   | 3458    | 8.1   | 18              | 216     | 4051         | 12.02  |
|                                     | 106   | 86     | 2       | 20         | 106        | 634.5   | 21251.3 | 42.2  | 101             | 896     | 23364        | 55.31  |
| OptimizerPlus Delivery Compliance   | е     | 81.13% | 1.89%   |            |            |         |         |       |                 |         |              |        |
|                                     |       | 83.02% |         | 3          |            |         |         |       |                 |         |              |        |
| Driver: 42 - CLARK KENT / Route: 2  |       |        |         |            |            |         |         |       | 42 - CLARK KEN  | T       |              |        |
| 01/08/2024 4:04                     | 17    | 12     | 0       | 7          | 19         | 145.8   | 4796.4  | 8.5   | 19              | 362     | 5500         | 8.95   |
| 01/09/2024 4:04                     | 22    | 17     | 0       | 3          | 20         | 100.1   | 4679.8  | 8.2   | 20              | 105     | 5070         | 8.62   |
| 01/10/2024 4:04                     | 19    | 15     | 0       | 8          | 23         | 151     | 4372.4  | 8.9   | 5               | 98      | 1489         | 2.42   |
| 01/11/2024 4:03                     | 19    | 16     | 2       | 5          | 21         | 158.2   | 4158.5  | 8.2   | 21              | 210     | 5119         | 9.72   |
| 01/12/2024 4:03                     | 20    | 18     | 2       | 6          | 24         | 142.4   | 3374.5  | 7.8   | 24              | 221     | 5625         | 11.75  |
|                                     | 97    | 78     | 4       | 29         | 107        | 697.5   | 21381.6 | 41.6  | 89              | 996     | 22803        | 41.46  |
| OptimizerPlus Delivery Compliance   | е     | 80.41% | 4.12%   |            |            |         |         |       |                 |         |              |        |
|                                     |       | 84.54% |         |            |            |         |         |       |                 |         |              |        |
| Driver: 9 - BRIAN BOOKER / Route: 3 |       |        |         |            |            |         |         |       | 9 - BRIAN BOO   | KER     |              |        |
| 01/08/2024 4:04                     | 25    | 19     | 1       | 3          | 22         | 104.8   | 4214.5  | 8.7   | 22              | 105     | 4110         | 9.1    |
| 01/09/2024 4:04                     | 24    | 19     | 5       | 8          | 27         | 112     | 4026.1  | 8.7   | 26              | 96      | 4719         | 9.12   |
| 01/10/2024 4:04                     | 24    | 12     | 0       | 4          | 16         | 81.7    | 4513.2  | 8     | 16              | 98      | 3791         | 8.95   |
| 01/11/2024 4:03                     | 33    | 28     | 3       | 4          | 32         | 163.2   | 6454.4  | 12.1  | 19              | 127     | 4700         | 8.27   |
| 01/12/2024 4:03                     | 16    | 16     | 0       | 7          | 23         | 107.9   | 3143.2  | 6.2   | 20              | 150     | 4347         | 9.3    |
|                                     | 122   | 94     | 9       | 26         | 120        | 569.6   | 22351.4 | 43.7  | 103             | 576     | 21667        | 44.74  |
| OptimizerPlus Delivery Compliance   | е     | 77.05% | 7.38%   |            |            |         |         |       |                 |         |              |        |
|                                     |       | 84.43% |         |            |            |         |         |       |                 |         |              |        |
| Final Totals:                       | 325   | 258    | 15      | 75         | 333        | 1901.6  | 64984.3 | 127.5 | 293             | 2468    | 67834        | 141.51 |
| OptimizerPlus Delivery Compliance   | e 👝   | 79.38% | 4.62%   |            |            |         |         |       |                 |         |              |        |
|                                     | 4     | 84.00% |         |            |            |         |         |       |                 |         |              |        |

1. The OptimizerPlus+ schedule information including how many non-scheduled deliveries made.

- 2. The driver information from the imported Energy Track Trip.
- 3. Total compliance details for the driver.
- 4. Total compliance for all drivers combined.

# Schedule Compliance Details

The *Schedule Compliance Details* report shows each customer account scheduled by OptimizerPlus+ as well as the customers that the driver delivered to that were unscheduled. An *Explanation* column is provided to allow management to take notes as to why a delivery was or was not made.

This report is processed by a date range with the option to select specific*Locations* or *Routes*. It is recommended to check the boxes for *Exclude Saturdays*? and *Exclude Sundays*? unless drivers actively deliver on those days. This report automatically opens in excel and auto-saves to the CSV folder located within the Energy Force data folder structure as *OptiDtl.csv*.

| ef Optimizer Sched Compliance Dtl |                    |         |            | • 🗙 |
|-----------------------------------|--------------------|---------|------------|-----|
| From Date                         | 01/08/2024         | To Date | 01/12/2024 |     |
| (Leave Blank for ALL) Locations   |                    |         |            |     |
| (Leave Blank for ALL) Routes      |                    |         |            |     |
| Excl                              | ude Saturdays?     |         |            |     |
| Ex                                | clude Sundays?     |         |            |     |
| [                                 | <u>R</u> un Report |         |            |     |

### To process the report:

- 1. Select Schedule Compliance Details.
- 2. Input date range in From Date and To Date.
- 3. Enter specific Locations or leave blank for all.
- 4. Enter specific Routes or leave blank for all.
- 5. If the drivers do not actively drive on Saturdays and Sundays, check the *Exclude Saturdays*? and *Exclude Sundays*? boxes.
- 6. Select Run Report.
- 7. The program will begin to process the report and once complete will indicate the report has finished and

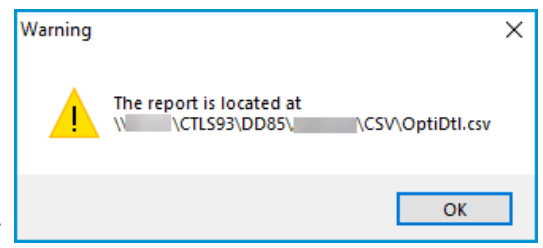

where the saved file can be found.

- 8. Selecting **OK** automatically opens the report in Excel.
- 9. Click the red X in the top right corner of the Optimizer Sched Compliance Dtl to Exit.

### Example Optimizer Sched Compliance Dtl Report:

| Optimizer Se  | chedule Compliance Detail |         |             |                                                                                                    |         |              |          |               |             |              |             |              |             |         |                 |             |
|---------------|---------------------------|---------|-------------|----------------------------------------------------------------------------------------------------|---------|--------------|----------|---------------|-------------|--------------|-------------|--------------|-------------|---------|-----------------|-------------|
| Date: 10/01/  | 2024 - 10/15/2024         |         |             |                                                                                                    |         |              |          |               |             |              |             |              |             |         |                 |             |
| Location: Al  | l Locations               |         |             |                                                                                                    |         |              |          |               |             |              |             |              |             |         |                 |             |
| Route: All Ro | outes 1                   |         |             |                                                                                                    |         |              |          |               |             |              |             |              |             |         |                 |             |
| Exclude Satu  | urdays: True              |         |             |                                                                                                    |         |              |          |               |             |              |             |              |             |         |                 |             |
| Exclude Sun   | days: True                |         |             |                                                                                                    |         |              |          |               |             |              |             |              |             |         |                 |             |
|               |                           | 2       |             | 3                                                                                                    | 19      | 13           | 4        | 5             | 6           | - 7          | 8           | 9            | 10          |         | 14              | (12)        |
| Schedule Da   | Driver Numb Driver Name   | e Route | Sustomer Nu | ustomer Name                                                                                                    | TankRRN | Tank Capacit | Opti Run | Opti Sequence | Opti Ticket | Opti Gallons | Percent Upd | «Non-Schedul | Non-Schedul | Journal | Delivery Type 8 | Explanation |
| 20241010      | 2340 JOHN DOE             | 101     | 162229      | and a second second                                                                                                    | 1685    | 1000         |          |               |             |              |             | 203817       | 342.4       | 12506   | 1               |             |
| 20241010      | 2340 JOHN DOE             | 101     | 883413      | and the second second se                                                                                                    | 5260    | 1000         |          |               |             |              |             | 203818       | 516.4       | 12506   | 2               |             |
| 20241010      | 2340 JOHN DOE             | 101     | 611860      | and the second second sec                                                                                                    | 4511    | 1000         |          |               |             |              |             | 203819       | 347.2       | 12506   | 1               |             |
| 20241010      | 2340 JOHN DOE             | 103     | 443100      | Barrente de la construcción de la construcción de                                                                                                    | 6997    | 500          | 1        | . 1           |             |              |             |              |             |         | 2               |             |
| 20241010      | 2340 JOHN DOE             | 103     | 12114       | and the second second se                                                                                                    | 743     | 500          | 1        | . 2           |             |              |             |              |             |         | 2               |             |
| 20241010      | 2340 JOHN DOE             | 103     | 13179       | Man, there are seen as                                                                                                    | 1341    | 500          | 1        | . 3           |             |              |             |              |             |         | 2               |             |
| 20241010      | 2340 JOHN DOE             | 103     | 352268      | and the second second sec                                                                                                    | 10932   | 250          | 1        | . 4           |             |              |             |              |             |         | 1               |             |
| 20241010      | 2340 JOHN DOE             | 103     | 120501      | and a second and a second second second second second second second second second second second second second s                                                                                                    | 9616    | 100          | 1        | . 5           |             |              |             |              |             |         | 2               |             |
| 20241010      | 2340 JOHN DOE             | 103     | 120501      | and a second descent and the second second se                                                                                                    | 9627    | 125          | 1        | . 6           |             |              |             |              |             |         | 2               |             |
| 20241010      | 2340 JOHN DOE             | 103     | 12527       | and a second second sec | 1007    | 1000         | 1        | . 7           | 203820      | 501.4        |             |              |             | 12506   | 2               |             |
| 20241010      | 2340 JOHN DOE             | 103     | 12445       | the second second second second second second second second second second second second second second second se                                                                                                    | 932     | 3000         | 2        | 1             |             | (15)         | (16)        | (17)         | (18)        |         | 2               |             |
| 20241010      | 2340 JOHN DOE             | 103     | Totals      |                                                                                                    |         |              |          |               |             | 501.4        | 0           | 3            | 1206        |         |                 |             |

- 1. Specified parameters for the report.
- 2. Driver Name, Number and Route Number Each displayed in separate columns.
- 3. Customer details including Customer Name and Customer Number.
- 4. *Opti Run* If OptimizerPlus+ scheduled the customer, the OptimizerPlus+ scheduled *Run* will be displayed, if blank this was a non-scheduled delivery.
- 5. *Opti Sequence* If OptimizerPlus+ scheduled the customer, the OptimizerPlus+ scheduled Stop will be displayed, if blank this was a non-scheduled delivery.
- 6. *Opti Ticket* The delivery ticket invoice number from Energy Track, if blank the scheduled delivery was not made.
  - These numbers should be in sequential order from Energy Track showing they were delivered in the order they were scheduled.
  - Smaller numbers are Percent Updates.
- 7. Opti Gallons are the OptimizerPlus+ scheduled gallons that were invoiced to the customer for that delivery.
- 8. Percent Updates completed for OptimizerPlus+ scheduled deliveries.
- 9. Non-Sched Ticket is the Delivery Ticket Invoice number from Energy Track for non-scheduled deliveries.
- 10. Non-Sched Gal Dlvd are the invoiced gallons delivered for non-scheduled deliveries.
- 11. Sales Journal ID with the deliveries.
- 12. Explanation is a field provided by the program for documentation purposes.
- 13. Total Tank Capacity.
- 14. Delivery Type.
- 15. Sum of all delivered Opti Gallons that were scheduled by OptimizerPlus+.
- 16. Sum of all Percent Updates that were scheduled by OptimizerPlus+.
- 17. Sum of the Non-Scheduled Deliveries.
- 18. Sum of the Non-Scheduled Gallons that were delivered.
- 19. Tank RRN

## Multi-Day Schedules

The *Multi-Day Schedules* report displays the number of times a tank was scheduled before a delivery or Percent Update was made. A Ticket Number is an indicator as to when the delivery was made. If the delivery was made the 1<sup>st</sup> day it was scheduled, the tank will not appear on this report. If a delivery was not make when first scheduled, it will start to show on this report and will show an instance for each time until a delivery is made.

This report is processed by a date range with the option to select specific Locations or Routes. It is recommended to

check the boxes for *Exclude Saturdays*? and *Exclude Sundays*? unless drivers actively deliver on those days. This report automatically opens in excel and auto-saves to the CSV folder located within the Energy Force data folder structure as *OptiMultiDaySchedules\_username.csv*.

| ef Print Opt Multi-Day Schedules        |
|-----------------------------------------|
| From Date 01/08/2024 To Date 01/12/2024 |
| (Leave Blank for ALL) Locations         |
| (Leave Blank for ALL) Routes            |
| Exclude Saturdays?                      |
| Exclude Sundays?                        |
| Print Cancel                            |

#### To process the report:

- 1. Select Multi-Day Schedules.
- 2. Input date range in From Date and To Date.
- 3. Enter specific *Locations* or leave blank for all.
- 4. Enter specific Routes or leave blank for all.
- 5. If the drivers do not actively drive on Saturdays and Sundays, check the *Exclude Saturdays*? and *Exclude Sundays*? boxes.
- 6. Select Print.
- 7. The report will process and will automatically open in Excel. It will be named OptiMultiDaySchedules\_username.csv where username is the Energy Force username for the current logged in user and saved in the CSV folder.
- 8. Click the red X in the top right corner of the Opt Multi-Day Schedules to Exit.

#### Example:

| Optimizer M | 1ulti-Day  | Schedules            |          |           |          |            |               |        |            |            |        |           |
|-------------|------------|----------------------|----------|-----------|----------|------------|---------------|--------|------------|------------|--------|-----------|
| Schedule D  | ates: 01/  | 08/2024 - 01/12/2024 |          |           |          |            |               |        |            |            |        |           |
| Locations:  |            |                      |          |           |          |            |               |        |            |            |        |           |
| Routes: All |            |                      |          |           |          |            |               |        |            |            |        |           |
| Exclude Sat | turdays:   | No                   |          |           |          |            |               |        |            |            |        |           |
| Exclude Sur | ndays: N   | 0                    |          |           |          |            |               |        |            |            |        |           |
| Report Date | e: 02/08/2 | 024 - 15:01:29       |          |           |          |            |               |        |            |            |        |           |
|             |            |                      |          | Delivery  |          |            |               | Truck  |            | Total Tank | Ticket | Gallons   |
| Customer    | lumbor     | Customer Name        | Tank DDN | Type      | Location | Pouto      | Schodulo Date | Number | Est % Loft | Canacity   | Number | Delivered |
| Customer    | 454676     |                      | 1130     | 1ype<br>1 | 20041011 | noute<br>1 | 01/11/2024    | 2301   | 20         | 250<br>250 | Number | Delivered |
|             | 454676     | GRATER ALLIE         | 1130     | 1         | 2        | 1          | 01/12/2024    | 2301   | 20         | 250        |        |           |
|             | 352432     | CANARD DONALD        | 7788     | 1         | 2        | 1          | 01/08/2024    | 2301   | 25         | 500        |        |           |
|             | 352432     | CANARD, DONALD       | 7788     | 1         | 2        | 1          | 01/10/2024    | 2301   | 25         | 500        |        |           |
|             | 352432     | CANARD, DONALD       | 7788     | 1         | 2        | - 1        | 01/11/2024    | 2301   | 25         | 500        |        |           |
|             | 352432     | CANARD, DONALD       | 7788     | 1         | 2        | 1          | 01/12/2024    | 2301   | 25         | 500        | 812548 | 301.3     |
|             | 366799     | TEAK, ANN            | 7809     | 1         | 3        | 3          | 01/10/2024    | 2708   | 40         | 120        |        |           |
|             | 366799     | TEAK, ANN            | 7809     | 1         | 3        | 3          | 01/12/2024    | 2708   | 40         | 120        |        |           |
|             | 746967     | SMITH, JOHN          | 1833     | 2         | 3        | 3          | 01/10/2024    | 2708   | 25         | 500        |        |           |
|             | 746967     | SMITH, JOHN          | 1833     | 2         | 3        | 3          | 01/11/2024    | 2708   | 24         | 500        |        |           |
|             | 746967     | SMITH, JOHN          | 1833     | 2         | 3        | 3          | 01/12/2024    | 2708   | 23         | 500        |        |           |
|             | 375380     | CONCRETE STARS, LLC  | 8187     | 1         | 3        | 3          | 01/08/2024    | 2708   | 30         | 500        |        |           |
|             | 375380     | CONCRETE STARS, LLC  | 8187     | 1         | 3        | 3          | 01/10/2024    | 2708   | 30         | 500        |        |           |
|             | 375380     | CONCRETE STARS, LLC  | 8187     | 1         | 3        | 3          | 01/11/2024    | 2708   | 30         | 500        | 812538 | 279.5     |
|             | 532769     | JONES, BEN           | 7829     | 1         | 3        | 4          | 01/08/2024    | 4251   | 29         | 500        |        |           |
|             | 532769     | JONES, BEN           | 7829     | 1         | 3        | 4          | 01/09/2024    | 4251   | 27         | 500        | 812523 | 153.4     |
|             | 988692     | CUDA, BARRY          | 7875     | 3         | 3        | 4          | 01/08/2024    | 4251   | 5          | 8000       |        |           |
|             | 988692     | CUDA, BARRY          | 7875     | 3         | 3        | 4          | 01/09/2024    | 4251   | 5          | 8000       |        |           |
|             | 988692     | CUDA, BARRY          | 7875     | 3         | 3        | 4          | 01/10/2024    | 4251   | 5          | 8000       | 812529 | 2710.9    |